# Краткое руководство пользователя цветного принтера Xerox® C310

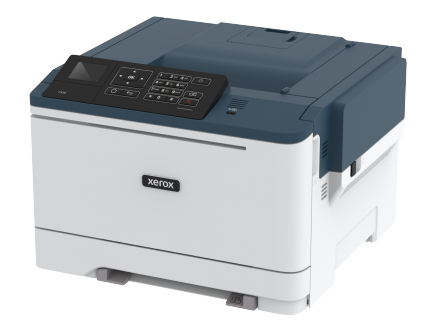

# Печать

## Печать с компьютера

- Примечание. Для этикеток, открыток и конвертов перед печатью документа следует установить формат и тип бумаги на принтере.
- 1. Из окна документа, предназначенного для печати, откройте диалоговое окно «Печать».
- 2. При необходимости настройте параметры.
- 3. Распечатайте документ.

## Печать с мобильного устройства

### Печать с мобильного устройства с помощью

### службы печати Моргіа

Служба печати Mopria® — это решение мобильной печати для мобильных устройств с OC Android версии 4.4 или выше. С ее помощью можно выполнять печать на любом принтере с поддержкой Mopria.

Примечание. Перед печатью следует проверить, что служба печати Моргіа включена.

- 1. Находясь на начальном экране мобильного устройства, откройте совместимое приложение.
- 2. Нажмите Печать, затем выберите принтер.

### 3. Распечатайте документ.

### Печать с мобильного устройства с помощью

### AirPrint

AirPrint – это решение мобильной печати, которое позволяет выполнять печать непосредственно с устройства с Apple на любом принтере с поддержкой AirPrint.

- Это приложение совместимо только с некоторыми устройствами Apple.
- Это приложение имеется только в некоторых моделях принтеров.
- 1. Находясь на начальном экране мобильного устройства, откройте совместимое приложение.
- Выберите файл для печати, затем коснитесь значка совместного использования.
- 3. Нажмите Печать, затем выберите принтер.
- 4. Распечатайте документ.

### Печать с мобильного устройства с помощью Wi-Fi

### Direct®

Примечание. Эта функция доступна только на некоторых моделях принтеров.

Wi-Fi Direct — это служба печати, с помощью которой можно выполнять печать на любом принтере с поддержкой Wi-Fi Direct.

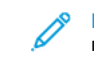

Примечание. Убедитесь, что мобильное устройство подключено к беспроводной сети принтера.

Подробные сведения см. в разделе Подключение мобильного устройства к принтеру.

- С вашего мобильного устройства запустите совместимое приложение или выберите документ в диспетчере файлов.
- 2. В зависимости от модели мобильного устройства выполните следующее:
- Нажмите на > Печать.
  Нажмите на > Печать.
- Нажмите на \*\*\* > Печать.

- Выберите принтер, затем настройте параметры, если необходимо.
- 4. Распечатайте документ.

# Обслуживание принтера

Предупреждение. Несоблюдение условий для поддержки оптимальной производительности принтера или несвоевременная замена деталей и расходных материалов может привести к повреждению принтера.

## Замена тонер-картриджа

1. Откройте дверцу В.

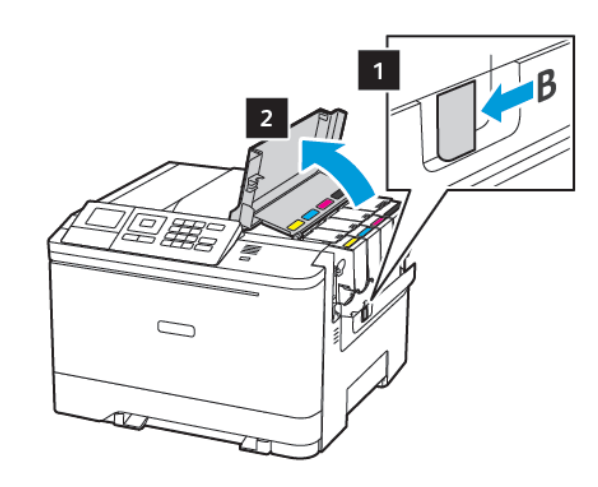

2. Извлеките использованный картридж с тонером.

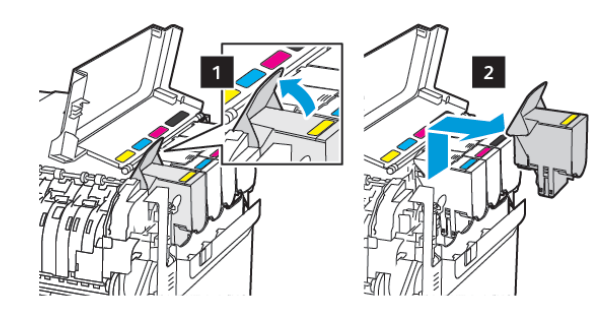

3. Распакуйте новый картридж с тонером.

4. Установите новый картридж с тонером.

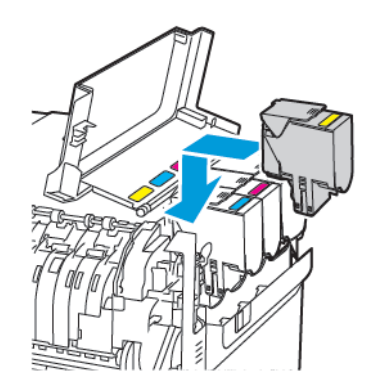

5. Закройте дверцу В.

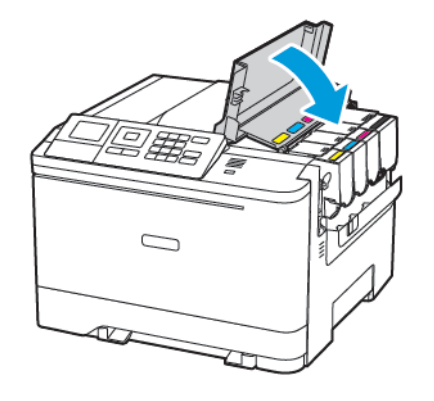

## Загрузка бумаги в лотки

### **ПРЕДУПРЕЖДЕНИЕ ОБ ОПАСНОСТИ**

ОПРОКИДЫВАНИЯ. Для уменьшения риска нестабильной работы оборудования загружайте каждый лоток отдельно. Остальные лотки держите закрытыми до тех пор, пока они не понадобятся.

#### 1. Извлеките лоток.

Примечание. Не отсоединяйте лотки от принтера во время работы принтера во избежание замятий бумаги.

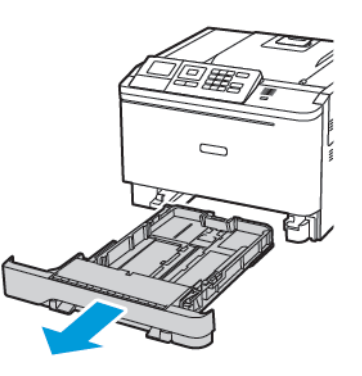

- Отрегулируйте направляющие по формату загружаемой бумаги.
  - Примечание. Метки форматов на днище лотка упрощают настройку направляющих.

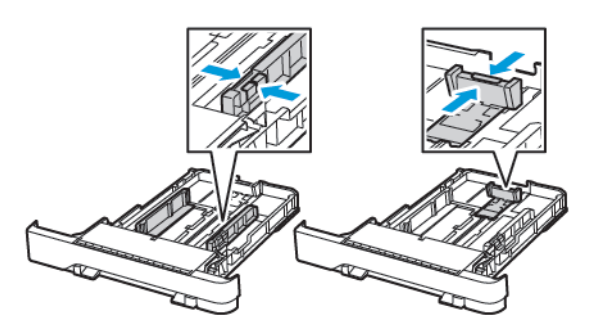

 Перед загрузкой изогните стопку бумаги в разные стороны, пролистайте ее и выровняйте края.

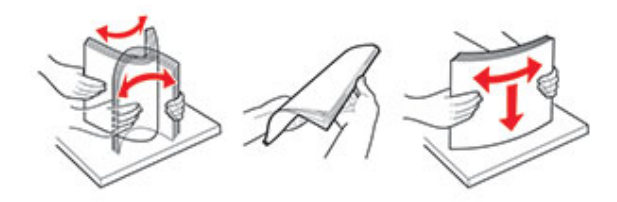

 Загрузите стопку бумаги лицевой стороной вверх, затем убедитесь, что боковые направляющие плотно прилегают к бумаге.

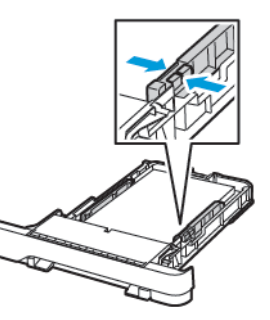

- При односторонней печати загружайте фирменные бланки лицевой стороной вверх и верхним колонтитулом по направлению к передней стороне лотка.
- При двусторонней печати загружайте фирменные бланки лицевой стороной вниз и верхним колонтитулом по направлению к задней стороне лотка.
- Не задвигайте бумагу в лоток.

 Во избежание сбоев при подаче высота стопки не должна превышать отметку уровня максимальной загрузки бумаги.

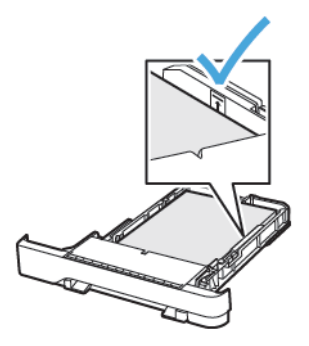

5. Вставьте лоток.

Если необходимо, установите на панели управления формат и тип бумаги в соответствии с загруженной бумагой.

## Загрузка в многоцелевое устройство

### подачи

1. Откройте многоцелевое устройство подачи.

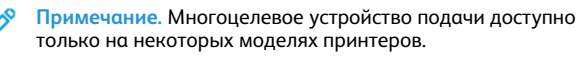

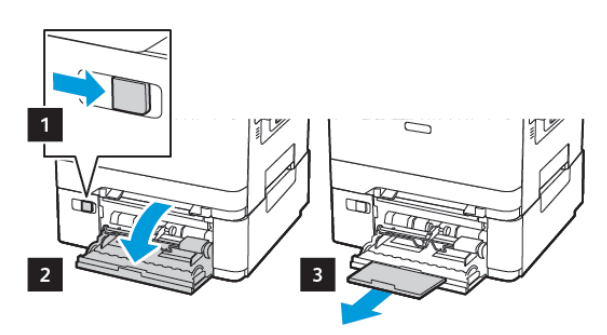

2. Отрегулируйте направляющую по формату загружаемой бумаги.

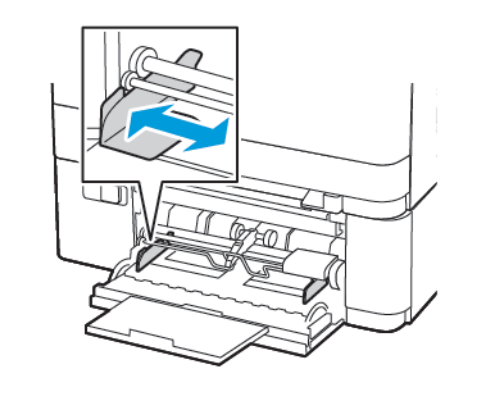

3. Перед загрузкой изогните стопку бумаги в разные стороны, пролистайте ее и выровняйте края.

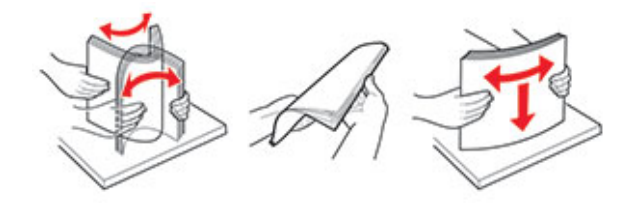

- 4. Загрузка бумаги.
  - Загрузите бумагу, открытки и фирменные бланки стороной для печати вниз и верхним колонтитулом к принтеру.

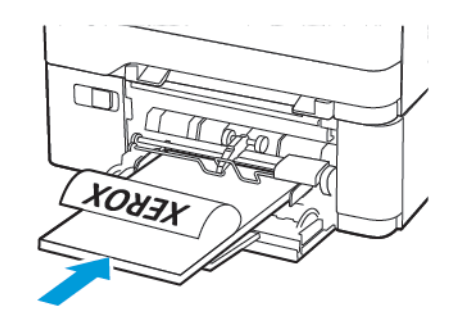

• Загрузите конверты клапаном вверх, прижимая к правой стороне направляющей бумаги.

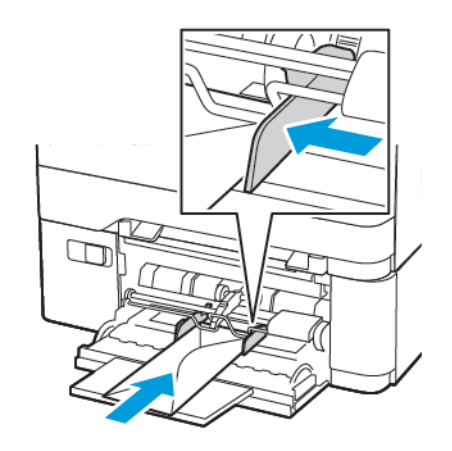

- Предупреждение. Запрещается печатать на конвертах с марками, застежками, защелками, окнами, рельефным покрытием и самоклеящимися полосками.
- 5. На панели управления задайте тип и формат загруженной бумаги.

## Загрузка в устройство ручной подачи

 Отрегулируйте направляющую по формату загружаемой бумаги.

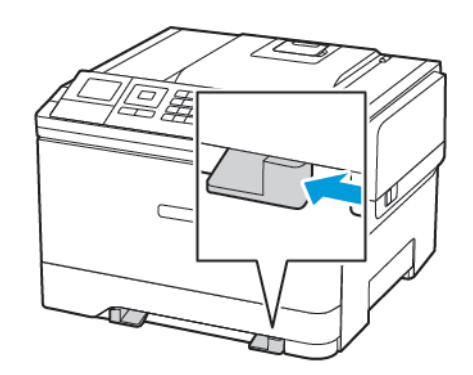

- 2. Загружайте лист бумаги стороной для печати вниз.
  - При односторонней печати загружайте фирменные бланки стороной для печати вниз и верхним колонтитулом вперед.

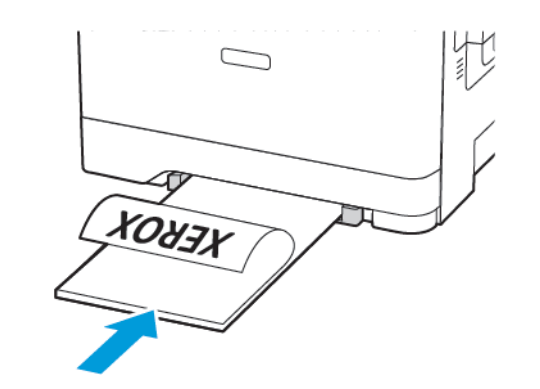

 При двусторонней печати загружайте фирменные бланки стороной для печати вверх и нижним колонтитулом вперед.

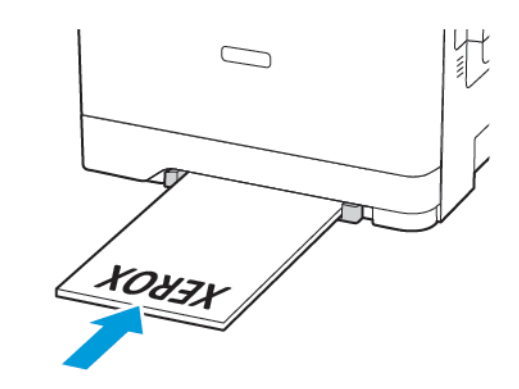

• Загружайте конверты клапаном вверх, прижимая их к правой стороне направляющей бумаги.

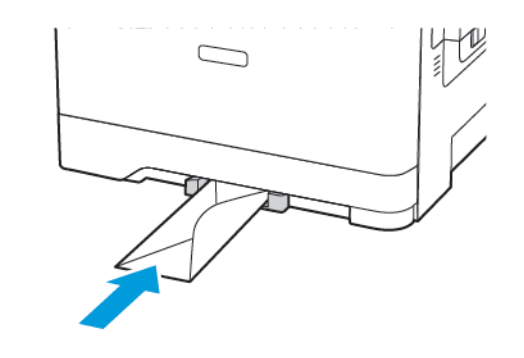

 Подавайте бумагу, пока ее передний край не начнет затягивать внутрь.

Предупреждение. Для предотвращения замятия бумаги загружайте ее в устройство ручной подачи без усилий.

## Установка формата и типа бумаги

1. на панели управления выберите Настройки > Бумага > Конфигурация лотка > Формат/тип бумаги и укажите источник подачи бумаги.

Для моделей принтеров без сенсорного экрана: нажмите

для перемещения между параметрами.

2. Задайте формат и тип бумаги.

## Обновление микропрограммы

Существует необходимый для корректной работы некоторых приложений минимальный уровень микропрограммы устройства.

Подробнее об обновлении микропрограммы устройства можно узнать у представителя Lexmark.

- 1. В окне встроенного веб-сервера выберите Параметры > Устройство > Обновление микропрограммы.
- 2. Найдите нужный файл обновления микропрограммы.
- 3. Примените изменения.

# Настройка функции Wi-Fi Direct®

Примечание. Эта функция доступна только на некоторых моделях принтеров.

Wi-Fi Direct — это одноранговая технология на базе Wi-Fi, с помощью которой беспроводные устройства подключаются непосредственно к принтеру с поддержкой Wi-Fi Direct без использования точки доступа (беспроводного маршрутизатора).

1. На панели управления принтера выберите:

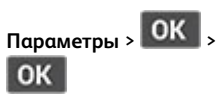

Параметры > OK > Ceть/Порты > OK > Wi-Fi Direct >

- 2. Настройте параметры.
  - Включить Wi-Fi Direct— принтер может создать собственную сеть Wi-Fi Direct.
  - Wi-Fi Direct Name (Имя сети Wi-Fi Direct)— присвоение сети Wi-Fi Direct имени.
  - Wi-Fi Direct Password (Пароль сети Wi-Fi Direct) присвоение пароля для внедрения функций безопасности при одноранговом соединении через беспроводную сеть.
  - Show Password on Setup Page (Показать пароль на странице настроек) — пароль отображается на странице сетевых параметров.
  - Автоматически принимать запросы Push Button принтер может автоматически принимать запросы на подключение.

Примечание. Автоматический прием запросов Push Button не гарантирован.

## Подключение мобильного устройства к

## принтеру

Примечание. Эта функция доступна только на некоторых моделях принтеров.

Перед подключением мобильного устройства убедитесь, что Wi-Fi Direct настроен. Дополнительные сведения см. в разделе Настройка функции Wi-Fi Direct®

## Подключение с использованием Wi-Fi Direct

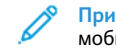

- Примечание. Эти инструкции относятся только к мобильным устройствам Android.
- 1. На мобильном устройстве перейдите в меню настроек.
- 2. Включите Wi-Fi, затем нажмите на пункт Wi-Fi Direct.
- 3. Выберите имя Wi-Fi Direct принтера.
- 4. Подтвердите подключение на панели управления принтера.

### Подключение по Wi-Fi

- 1. На мобильном устройстве перейдите в меню настроек.
- 2. Нажмите Wi-Fi, затем выберите имя принтера Wi-Fi Direct.

Примечание. Перед именем Wi-Fi Direct добавляется строка DIRECT-ху (где х и у — это два случайных символа).

3. Введите пароль Wi-Fi Direct.

# Устранение замятий

Предотвращение замятия материалов

### для печати

### Правильно загрузите бумагу

• Убедитесь в том, что бумага лежит ровно в лотке.

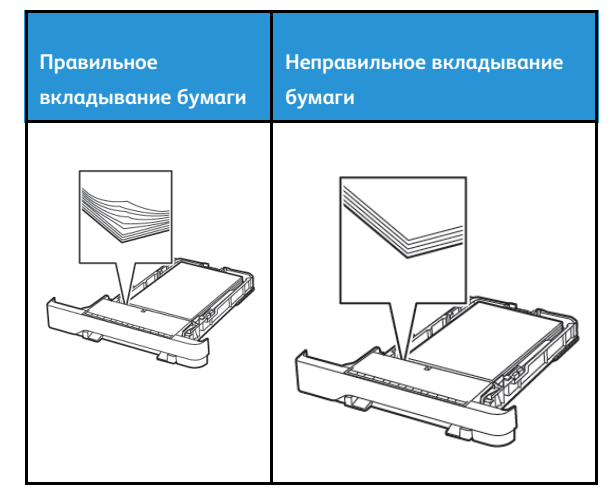

- Не вкладывайте бумагу и не извлекайте лотки во время печати.
- Не вкладывайте слишком много бумаги. Убедитесь в том, что высота стопки ниже указателя максимального уровня бумаги.
- Не задвигайте бумагу в лоток. Вложите бумагу, как показано на рисунке.

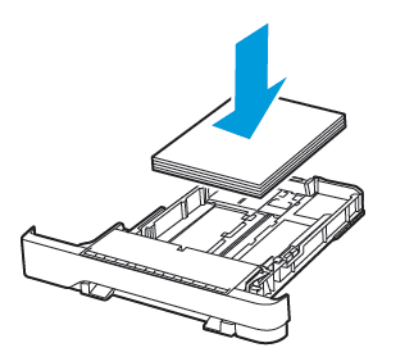

- Убедитесь в том, что направляющие бумаги установлены правильно и не слишком сильно прижимают бумагу или конверты.
- После вкладывания бумаги задвиньте лоток в принтер до упора.

### Используйте рекомендованную бумагу

- Используйте только рекомендованную бумагу или специальные материалы для печати.
- Не загружайте в принтер измятую, покоробленную, влажную и скрученную бумагу.
- Перед вкладыванием стопки бумаги согните ее в разные стороны, пролистайте и выровняйте края.

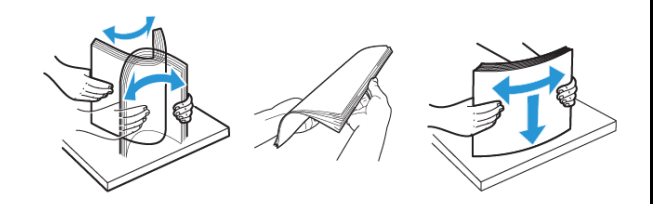

- Не используйте материалы, разрезанные или обрезанные вручную.
- Не помещайте в один лоток бумагу, различающуюся по формату, плотности или типу.
- Убедитесь, что формат и тип бумаги правильно указаны на компьютере или панели управления принтера.
- Следуйте рекомендациям изготовителя при хранении бумаги.

### Определение местоположения замятия

- Если для функции Помощник при замятиях установлено значение Вкл., то после извлечения замятой страницы принтер автоматически удаляет пустые или не полностью распечатанные страницы. Проверьте, нет ли чистых страниц на выходе.
- Если для параметра Восстановление после замятия установлено значение Вкл. или Авто, принтер повторно печатает замятые страницы.

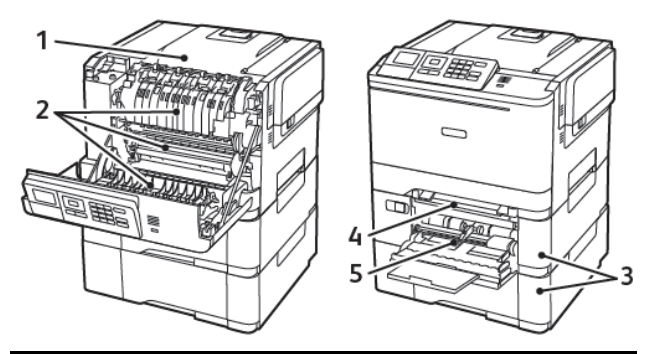

| Номер | Местоположение замятия                                                                                                    |
|-------|----------------------------------------------------------------------------------------------------|
| 1     | Стандартный лоток                                                                                                    |
| 2     | Внутри фьюзера                                                                                                    |
| 3     | Под фьюзером                                                                                                    |
| 4     | Устройство двусторонней печати                                                                                               |
| 5     | Лотки                                                                                                    |
| 6     | Устройство ручной подачи                                                                                                    |
| 7     | Многоцелевое устройство подачи (МУП)<br>Многоцелевое устройство подачи<br>доступно только на некоторых моделях<br>принтеров. |

## Замятие бумаги в лотках

1. Извлеките лоток.

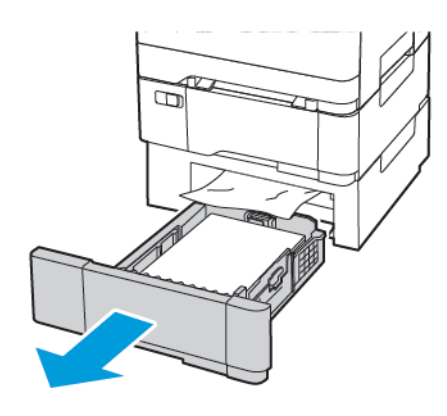

- 2. Извлеките застрявшую бумагу.
  - Примечание. Убедитесь в полном извлечении обрывков бумаги.

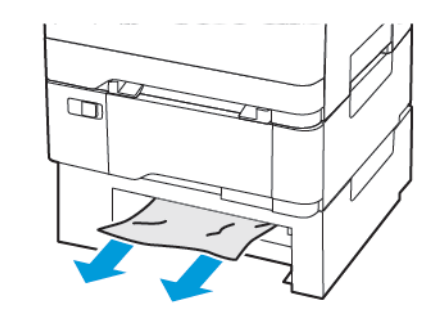

3. Вставьте лоток.

### Замятия бумаги за дверцей А

#### Замятие в фьюзере

1. Откройте дверцу А.

#### ПРЕДУПРЕЖДЕНИЕ ОБ ОПАСНОСТИ ОЖОГА.

Внутренние детали принтера могут сильно нагреваться. Для снижения вероятности травмы, вызванной прикосновением к горячей поверхности, подождите, пока поверхность остынет.

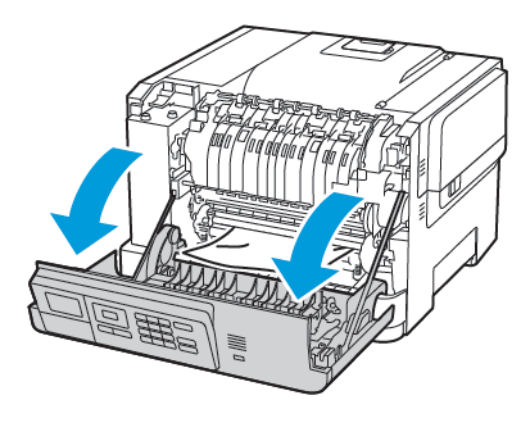

2. Извлеките застрявшую бумагу.

Примечание. Убедитесь в полном извлечении обрывков бумаги.

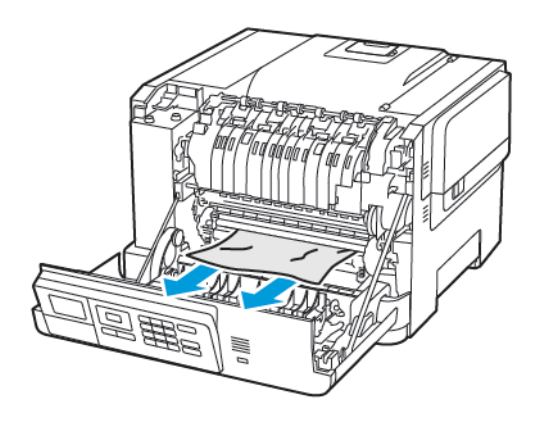

- Откройте дверцу доступа к фьюзеру, затем извлеките замятую бумагу.
  - Примечание. Убедитесь в полном извлечении обрывков бумаги.

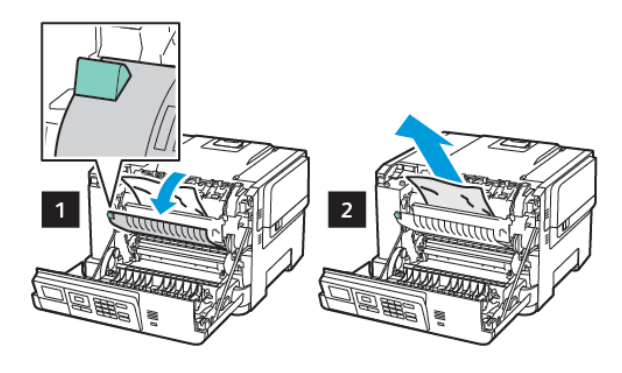

4. Закройте дверцу А.

#### Замятие бумаги в устройстве двусторонней печати

1. Откройте дверцу А.

### ПРЕДУПРЕЖДЕНИЕ ОБ ОПАСНОСТИ ОЖОГА.

Внутренние детали принтера могут сильно нагреваться. Для снижения вероятности травмы, вызванной прикосновением к горячей поверхности, подождите, пока поверхность остынет.

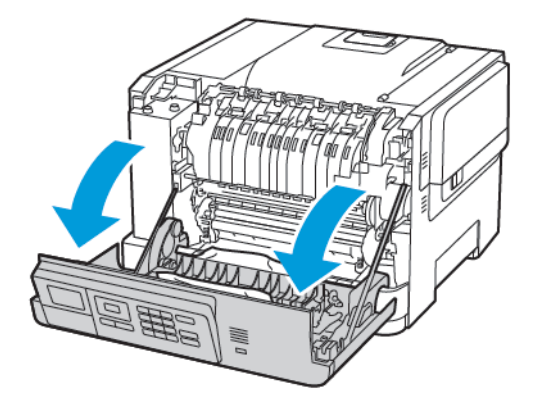

- 2. Извлеките застрявшую бумагу.
- , CDP

Примечание. Убедитесь в полном извлечении обрывков бумаги.

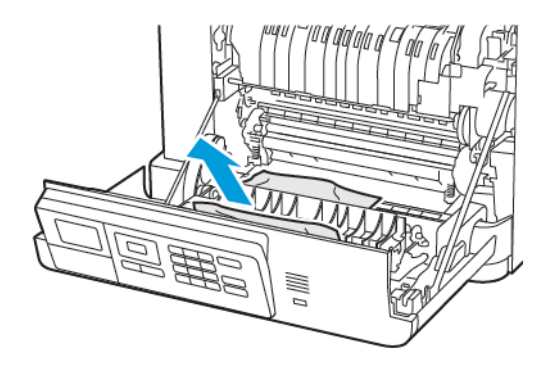

3. Закройте дверцу А.

## Замятие бумаги в стандартном приемном лотке

Извлеките застрявшую бумагу.

Примечание. Убедитесь в полном извлечении обрывков бумаги.

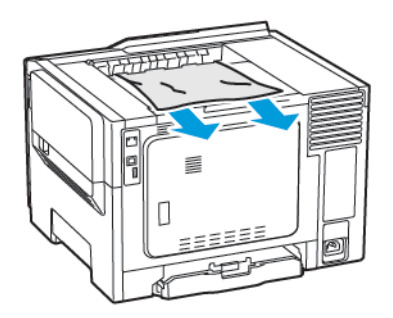

#### Замятие в многоцелевом устройстве подачи

Примечание. Многоцелевое устройство подачи доступно только на некоторых моделях принтеров. 1. Извлеките бумагу из многоцелевого устройства подачи.

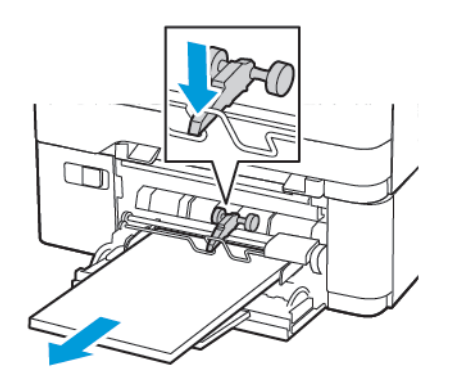

2. Извлеките застрявшую бумагу.

Примечание. Убедитесь в полном извлечении обрывков бумаги.

 Перед загрузкой изогните стопку бумаги в разные стороны, пролистайте ее и выровняйте края.

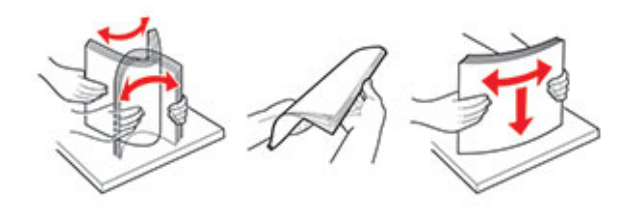

4. Повторно загрузите бумагу.

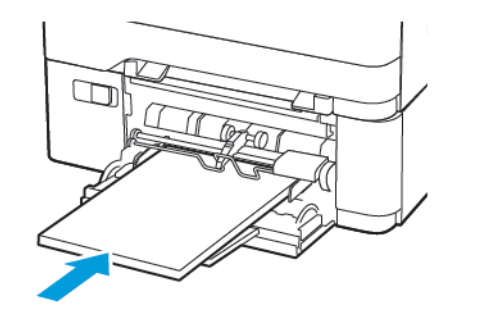

## Замятие бумаги в устройстве ручной подачи

1. Извлеките лоток.

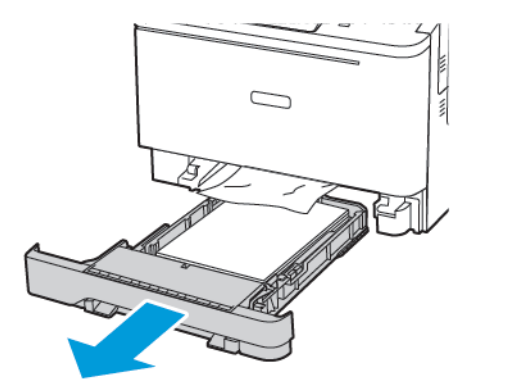

2. Извлеките застрявшую бумагу.

Примечание. Убедитесь в полном извлечении обрывков бумаги.

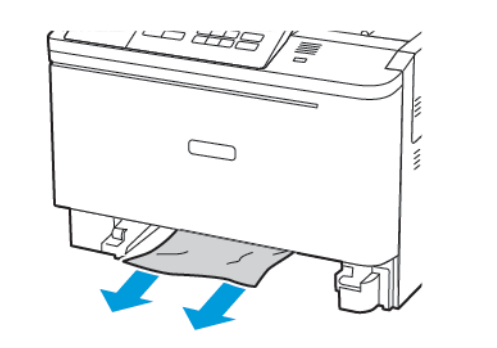

3. Вставьте лоток.

© Xerox Corporation, 2021 г. Все права защищены. Хегох является товарным знаком Xerox Corporation в США и других странах.

Apple®, iPad®, iPod®, iPod®, iPod®, iPod touch®, AirPrint® и логотип AirPrint® являются товарными знаками или зарегистрированными товарными знаками компании Apple Inc. в США и других странах. Служба вебпечати Google Cloud Print™, служба веб-почты Gmail™ и мобильная платформа Android™ являются товарными знаками компании Google, Inc. Microsoft®, Windows Vista®, Windows®, Windows Server® и OneDrive® являются зарегистрированными товарными знаками корпорации Microsoft в США и других странах. Моргіа является товарным знаком Mopria Alliance. Wi-Fi CERTIFIED Wi-Fi Direct® является товарным знаком ассоциации Wi-Fi Alliance. Другие товарные знаки являются собственностью соответствующих владельцев. 702P08612

BR32750

607E39350

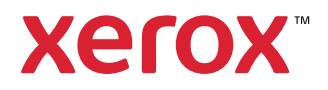